1. Download carus music 2.4 from the App Store (if you have already done this, please close the app completely)

2. Go to Settings > iTunes & App Store on your iPad/iPhone and select Sign Out

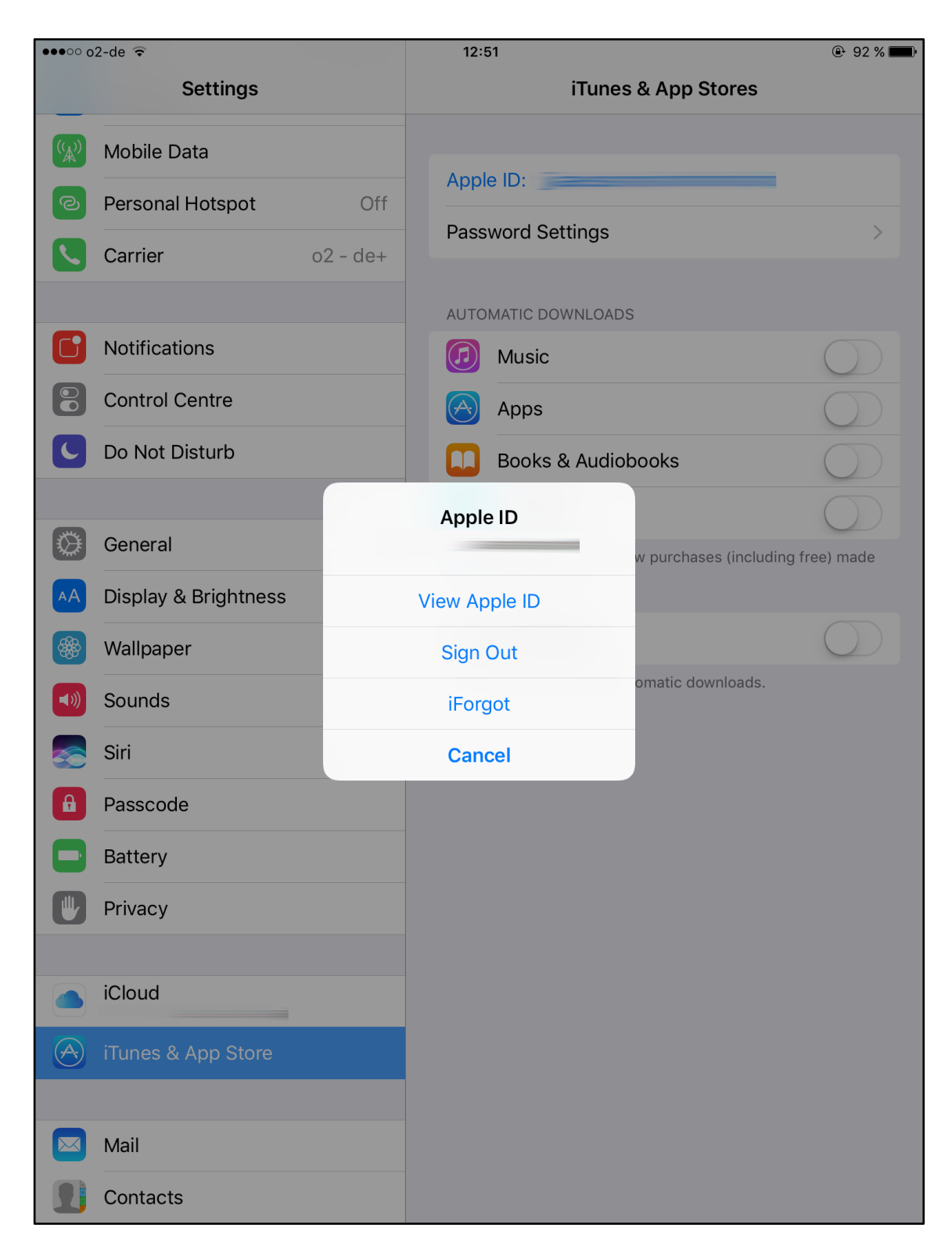

- C corus music Soprano Ő Alto Johann Sebastiar BA Tenore Himmelfahrtsoratorium Oratorio for Ascension Day BWV 11 Basso Coupon code **Restore all purchases** Stuttgarter Bach-Ausgaben Urtext HÄNDEL 07 Carus 31.011/03 Himmelfahrtsoratorium (Soprano) Nisi Dominus (Soprano) €4,99 BACH RHEINBERGER GOUNOD 0 0 0 Magnificat in D (Soprano) Cantus Missae (Soprano) Messe brève no. 7 (Soprano) €6,99 €6,99 €8,99 MOZART HAYDN 0
- 3. Open carus music and select Restore all purchases

## 4. Confirm with OK

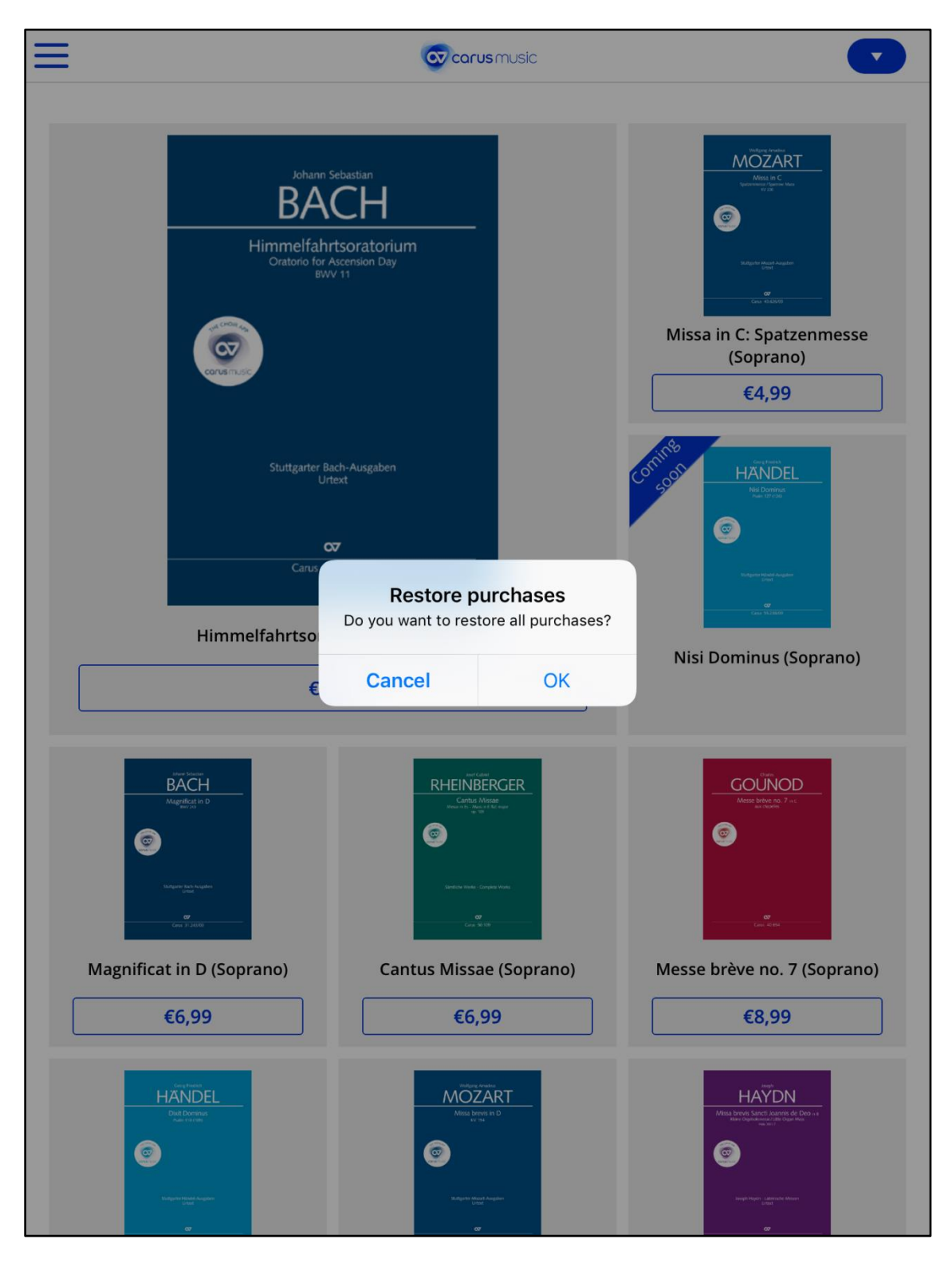

## 5. Select Use Existing Apple ID

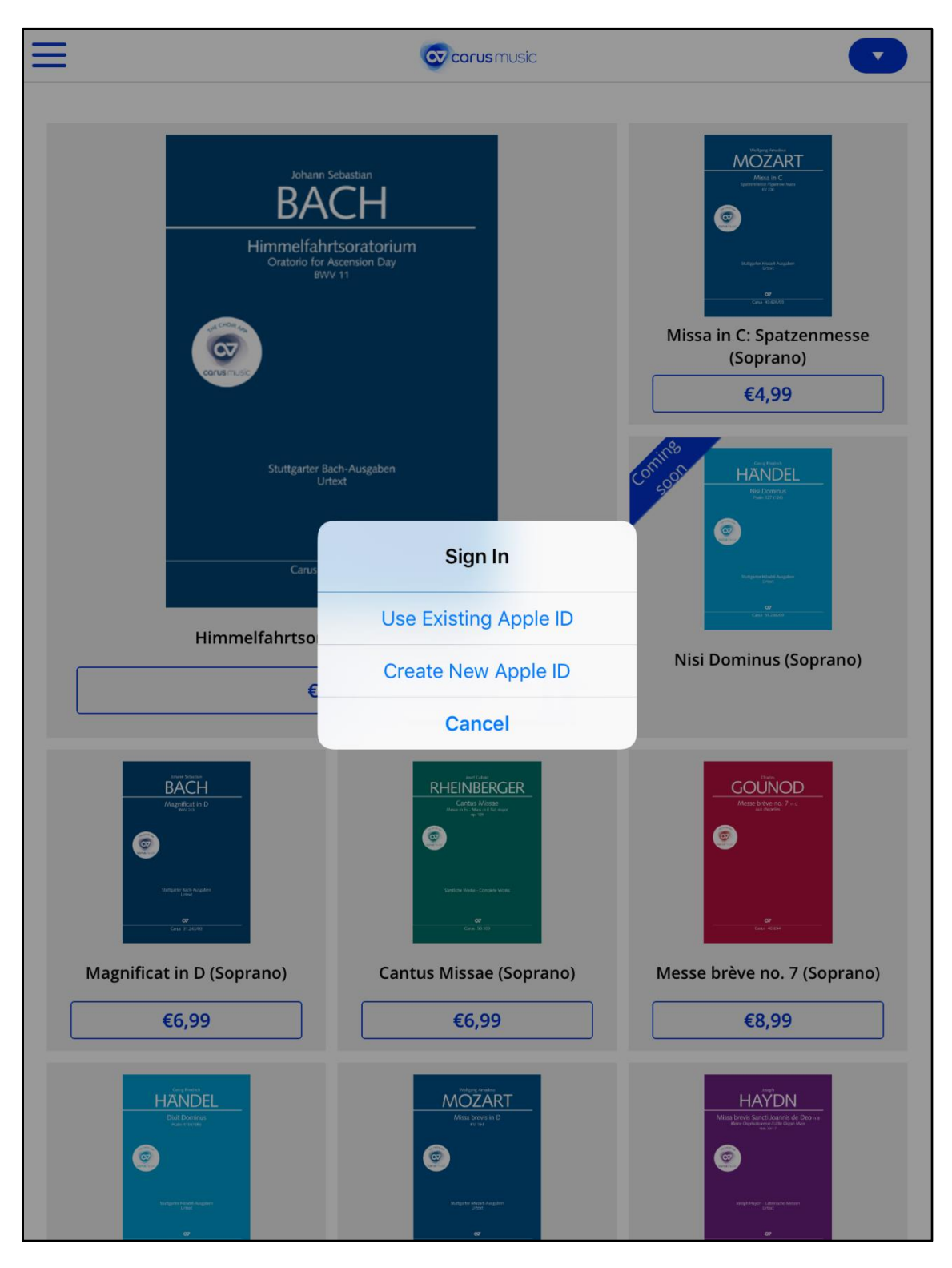

## 6. Enter your Apple ID and select OK

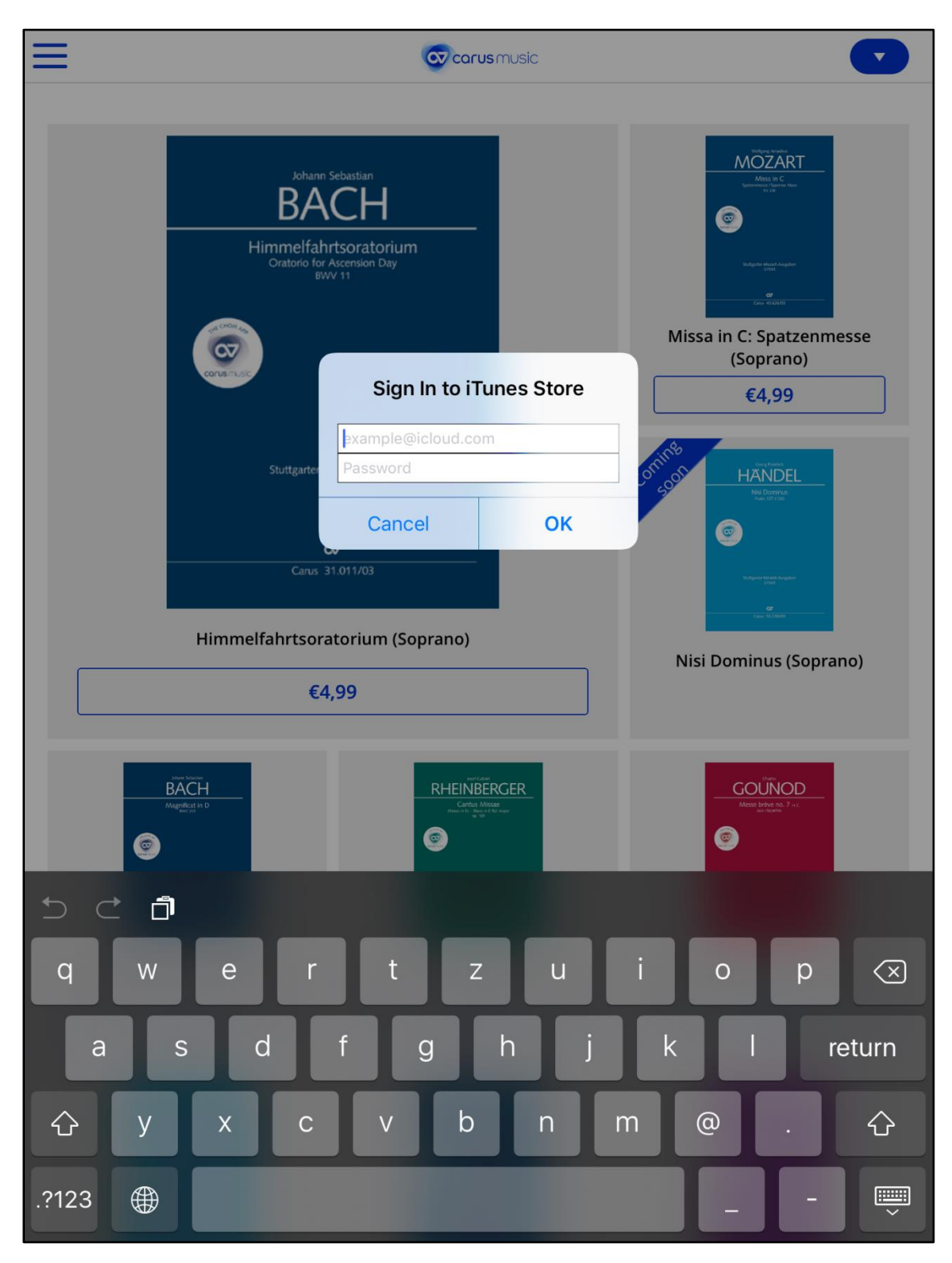

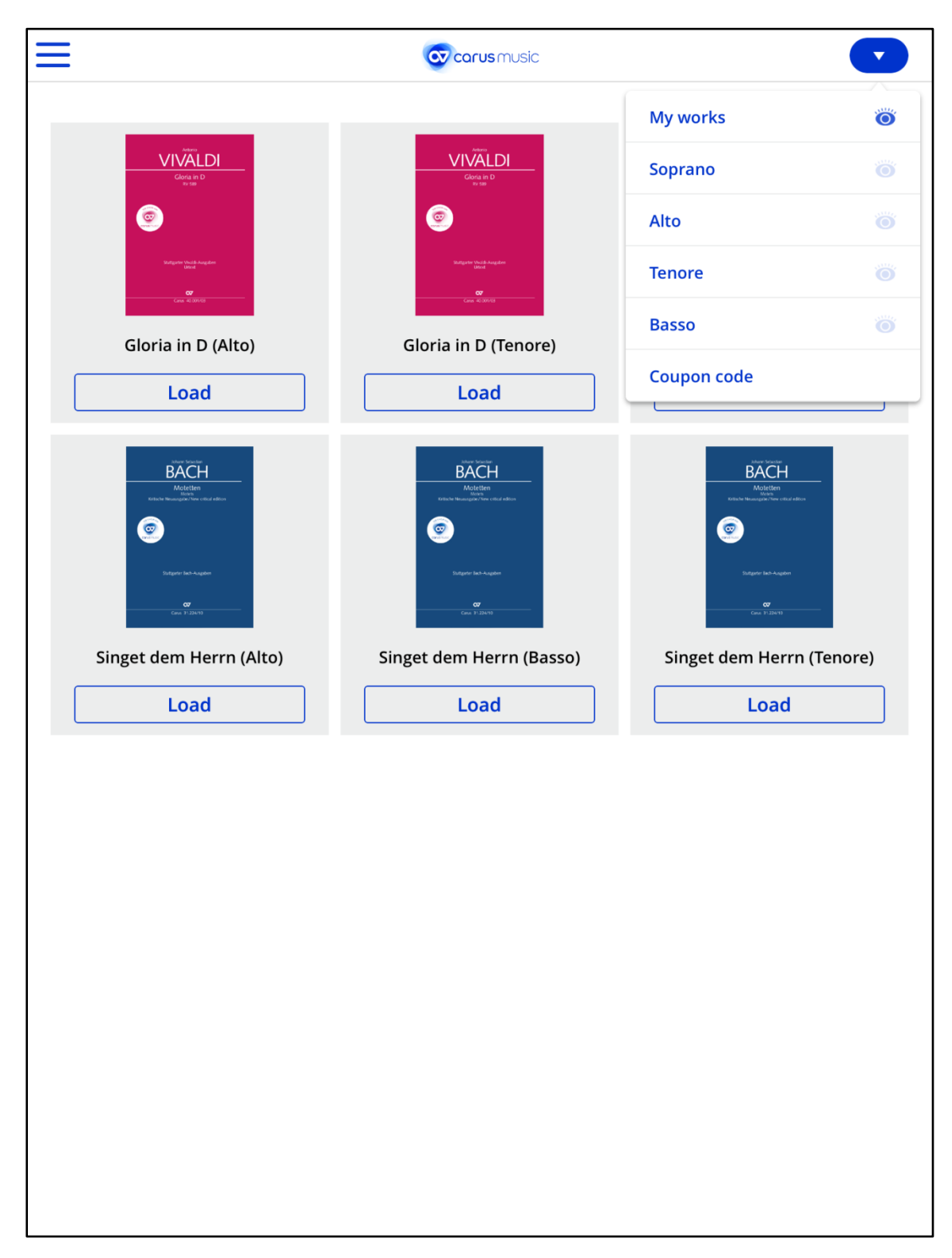

7. Choose My works and load your purchases